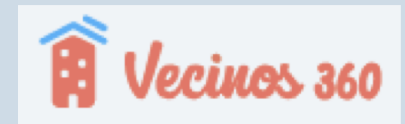

# PLATAFORMA VECINOS 360

¿Comó la ven los propietarios?

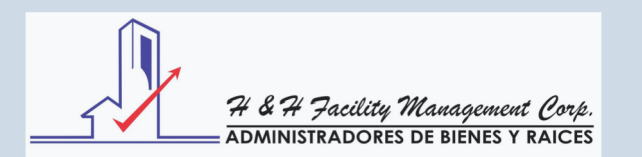

#### PUEDE SER INSTALADA EN:

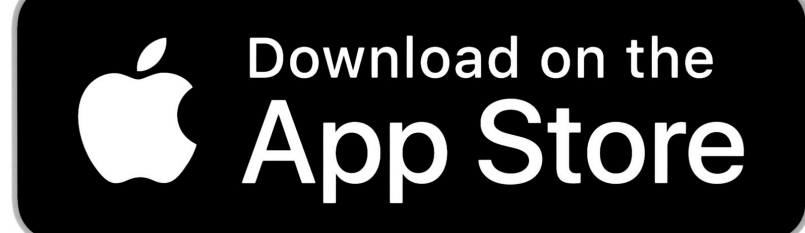

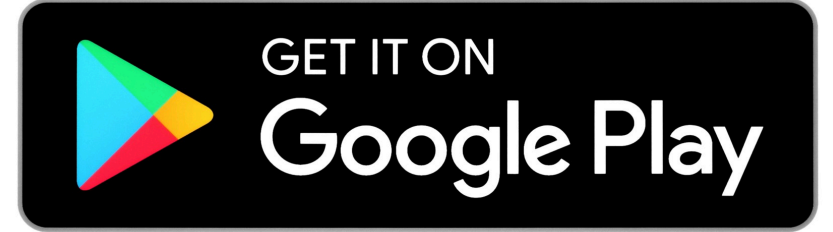

Puede utilizarse de los sistemas operativo Windows y Macintosh (MAC) o utilizarse directamente de los navergadores de internet Google o Safari.

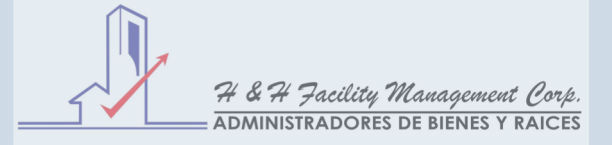

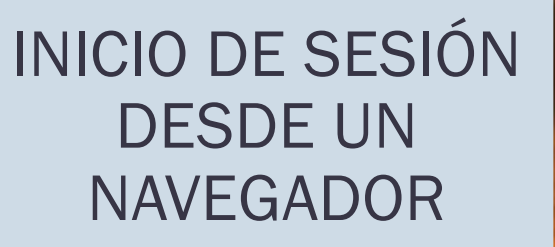

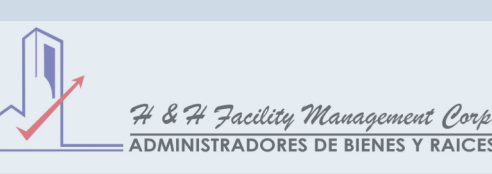

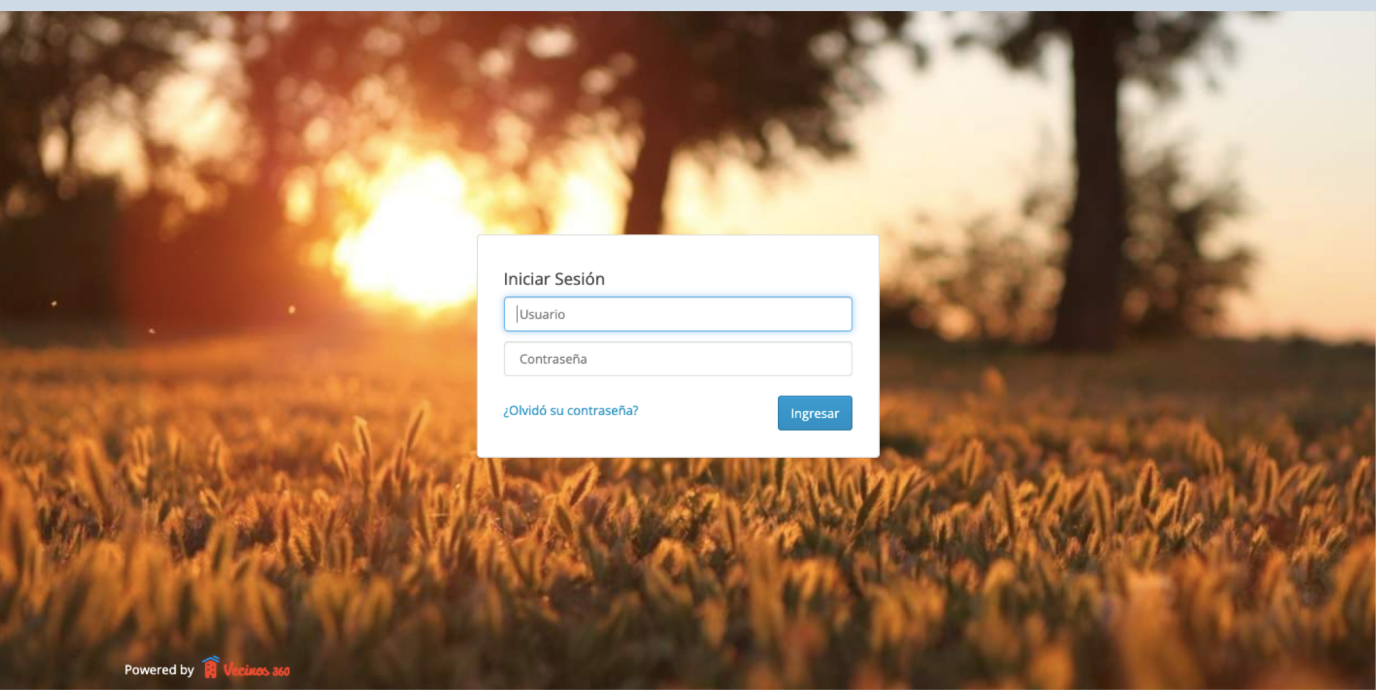

Usted colocará el usuario (Correo proporcionado por el propietario o el que repose en la base de datos) y contraseña que es generada por el sistema que posteriormente podrá cambiar.

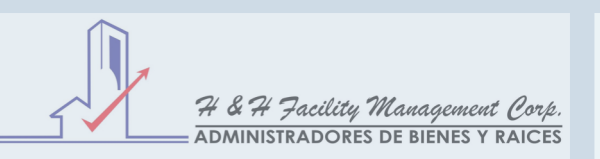

#### PANTALLA PRINCIPAL

Pantalla principal al iniciar sesión a la plataforma

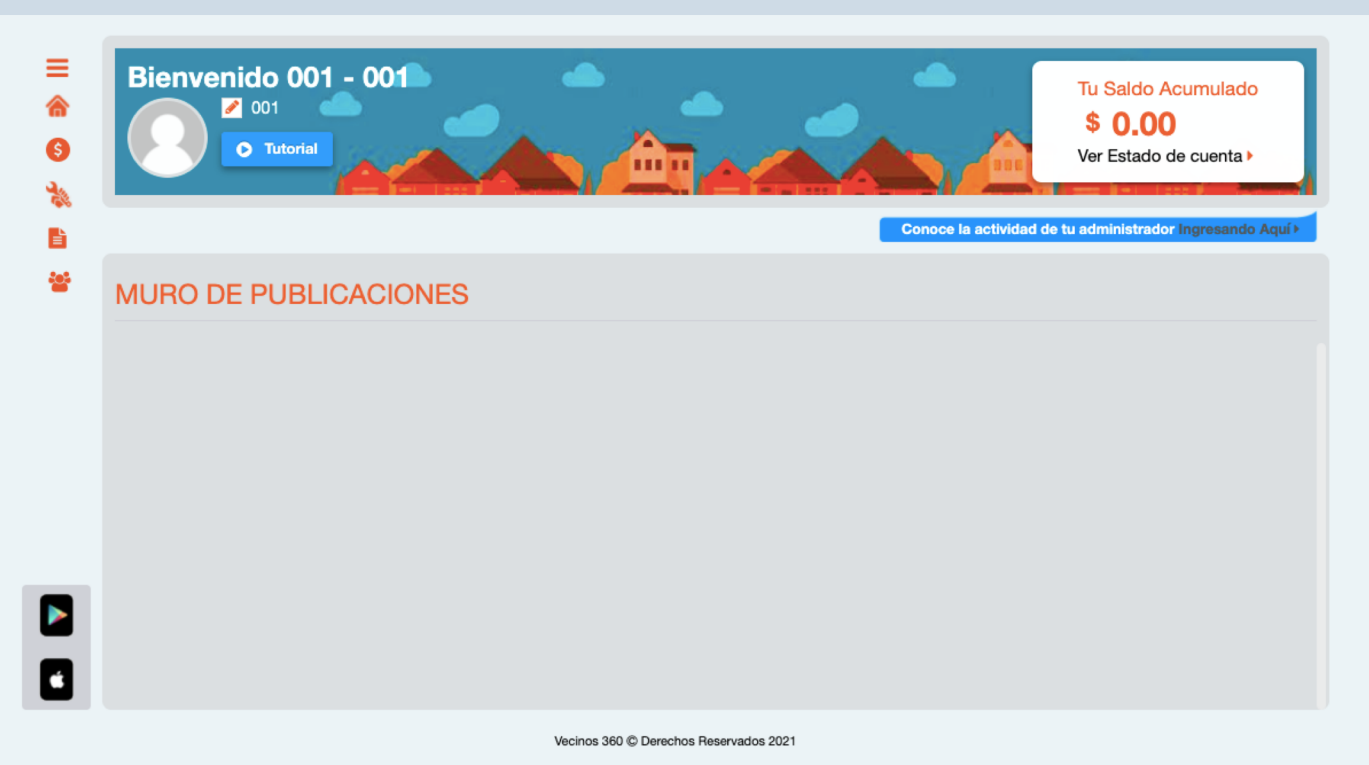

En esta pestaña de inicio podrá ver lo siguiente:

- Saldo de mantenimiento actualizado.
- Estado de cuenta
- Nombre y unidad inmobiliaria
- Foto de perfil
- Tutorial de uso brindado por la plataforma.
- Muro de publicaciones (Anuncios, comunicados enviados).

### ¿QUÉ PODRA VER USTED COMO PROPIETARIO?

| ≡<br>⋒<br>€ | ESTADO DE CUENTA D            | • Volver                  |                          |                            |
|-------------|-------------------------------|---------------------------|--------------------------|----------------------------|
| 탄<br>상      | Saldo a Favor:<br>0.00        | Deuda Acumulada:<br>0.00  | Vencimiento:<br>0 Día(s) | Cuenta: Banco General: CTE |
|             | No se encontraron Movimientos |                           |                          |                            |
|             |                               |                           |                          |                            |
|             |                               | Vecinos 360 © Derechos Re | eservados 2021           |                            |

En el estado de cuenta podrá ver lo siguiente:

- Saldo a favor (En caso de pagos adelantados)
- Deuda acumulada
- Días/ Meses vencidos de cuota
- Cuenta Bancaria.
- Pestaña de recibos y constacias de pagos (Donde se reflejara sus pagos realizados a la cuenta bancaria).

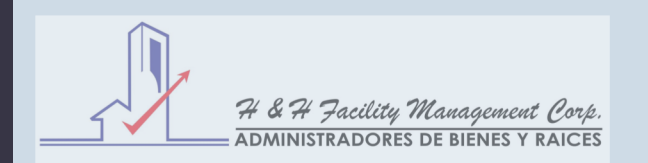

#### ESTADO DE CUENTA

### ¿QUÉ PODRA VER USTED COMO PROPIETARIO?

| ≡<br>⋒<br>€ | ESTADO DE CUENTA D            | • Volver                  |                          |                            |
|-------------|-------------------------------|---------------------------|--------------------------|----------------------------|
| 탄<br>상      | Saldo a Favor:<br>0.00        | Deuda Acumulada:<br>0.00  | Vencimiento:<br>0 Día(s) | Cuenta: Banco General: CTE |
|             | No se encontraron Movimientos |                           |                          |                            |
|             |                               |                           |                          |                            |
|             |                               | Vecinos 360 © Derechos Re | eservados 2021           |                            |

En el estado de cuenta podrá ver lo siguiente:

- Saldo a favor (En caso de pagos adelantados)
- Deuda acumulada
- Días/ Meses vencidos de cuota
- Cuenta Bancaria.
- Pestaña de recibos y constacias de pagos (Donde se reflejara sus pagos realizados a la cuenta bancaria).

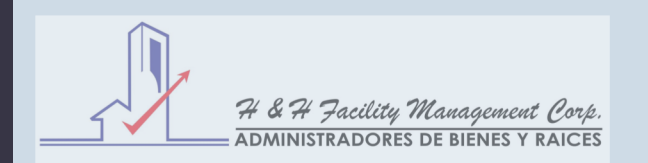

#### ESTADO DE CUENTA

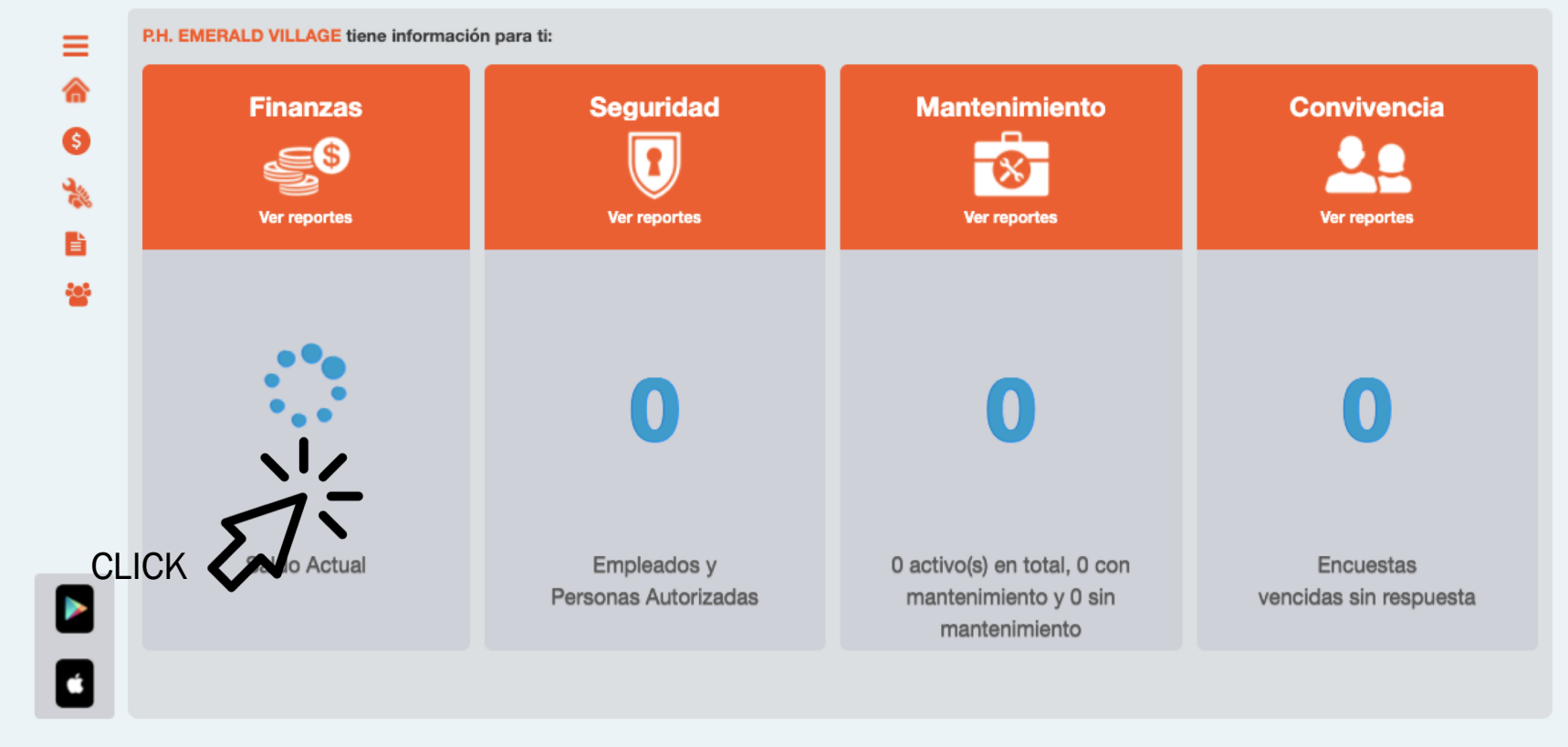

Vecinos 360 © Derechos Reservados 2021

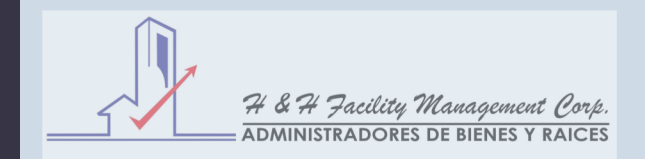

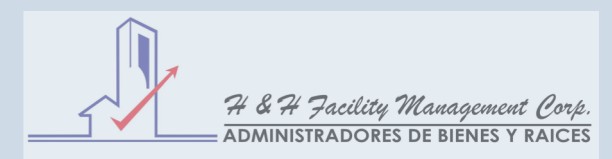

#### ¿QUÉ PODRA HACER USTED COMO PROPIETARIO?

| H<br>fe          | lacer solicitudes a la administración, con<br>echa de inicio y término.             | =<br>^<br>*<br>* | Desde:<br>01/11/2021 | CUDES | A LA ADMINIS<br>Hasta:<br>31/11/2021 | STRACIÓN<br>Tipo:<br>Todos • | Estado:<br>Todos ✔<br>Responsable Comentari | O Volver<br>Nuevo mensaje → Imprimir<br>+ Q Buscar<br>D F. F. F. F. |
|------------------|-------------------------------------------------------------------------------------|------------------|----------------------|-------|--------------------------------------|------------------------------|---------------------------------------------|---------------------------------------------------------------------|
| *<br>•<br>*<br>* | MENSAJES INTERNOS » Nuevo Para: Junta Directiva y Administradores Tipo: Seleccionar | 0                |                      |       | Proveedor                            | No se                        | termino termino                             | inicio Estimada Termino                                             |
|                  | Mensaje:<br>B I S U ≣ ± ≣ % S D C                                                   |                  |                      |       |                                      | Vecinos 360 © De             | rechos Reservados 2021                      |                                                                     |
|                  | Adjuntar archivo(s)                                                                 | Env              | iar m                | ensa  | ajes dire                            | ectos a                      | la administració                            | ٦                                                                   |

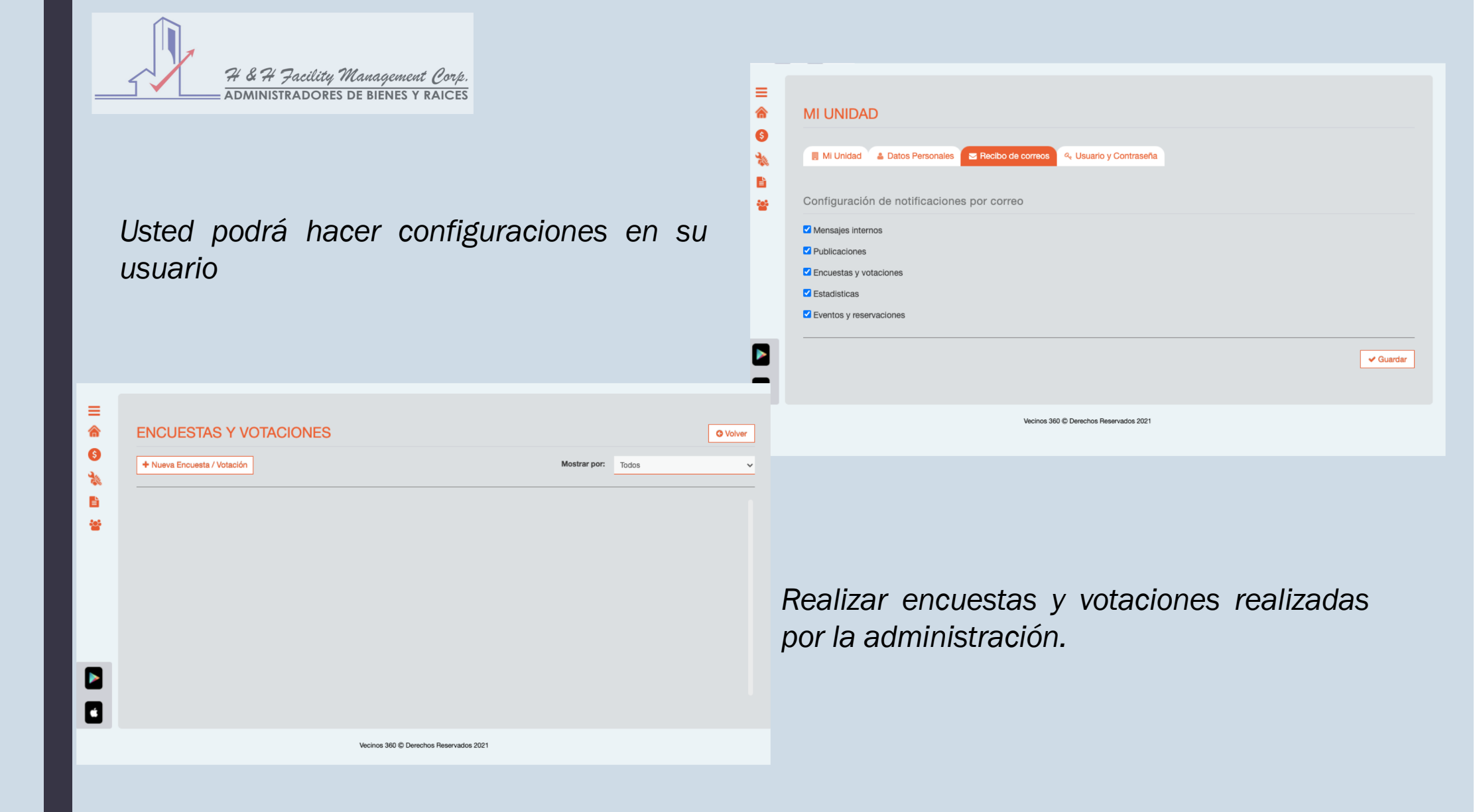

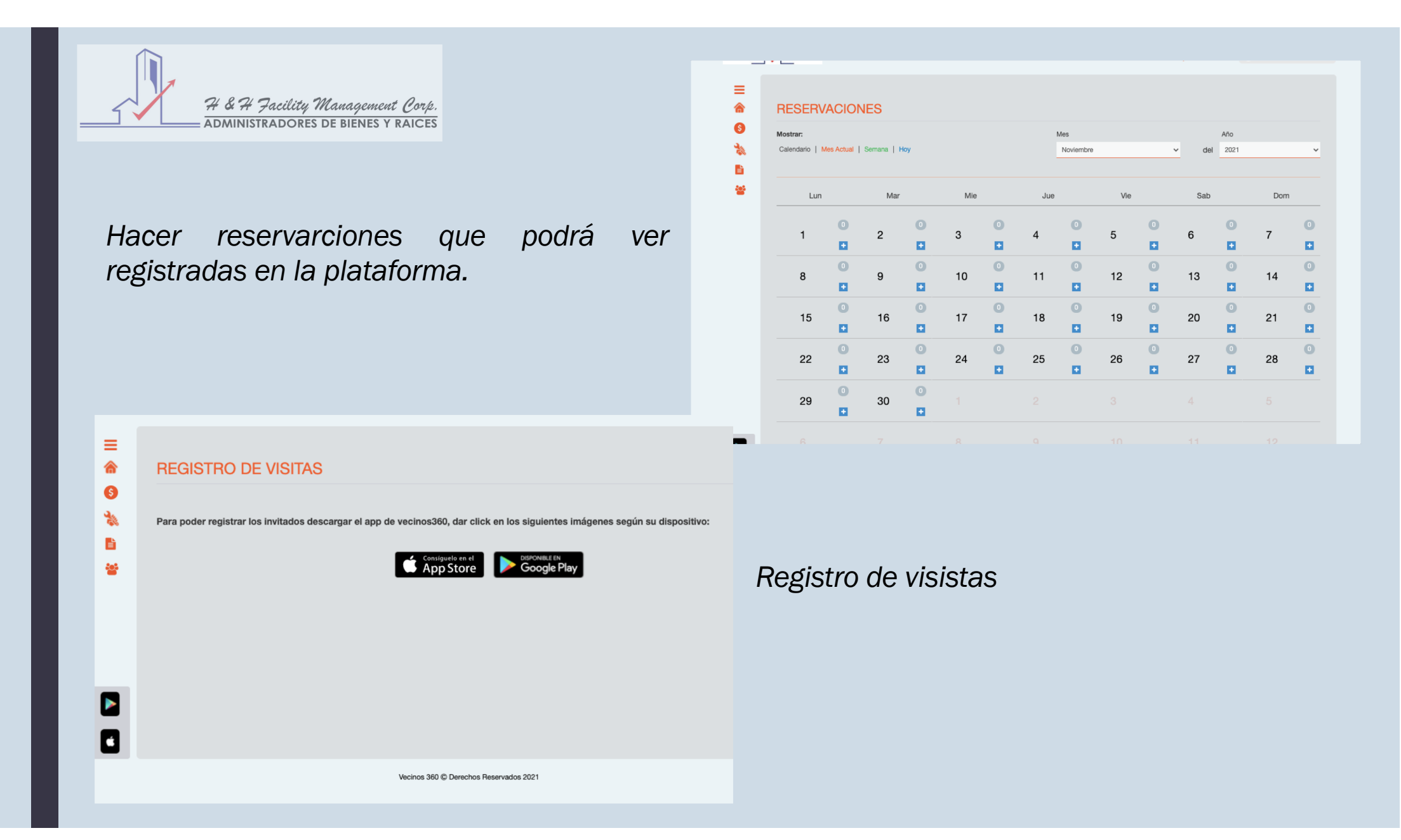

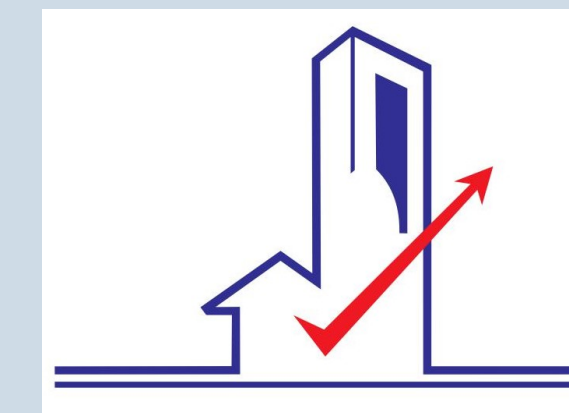

74 & 74 Facility Management Corp.

#### ADMINISTRADORES DE BIENES Y RAICES

## GRACIAS